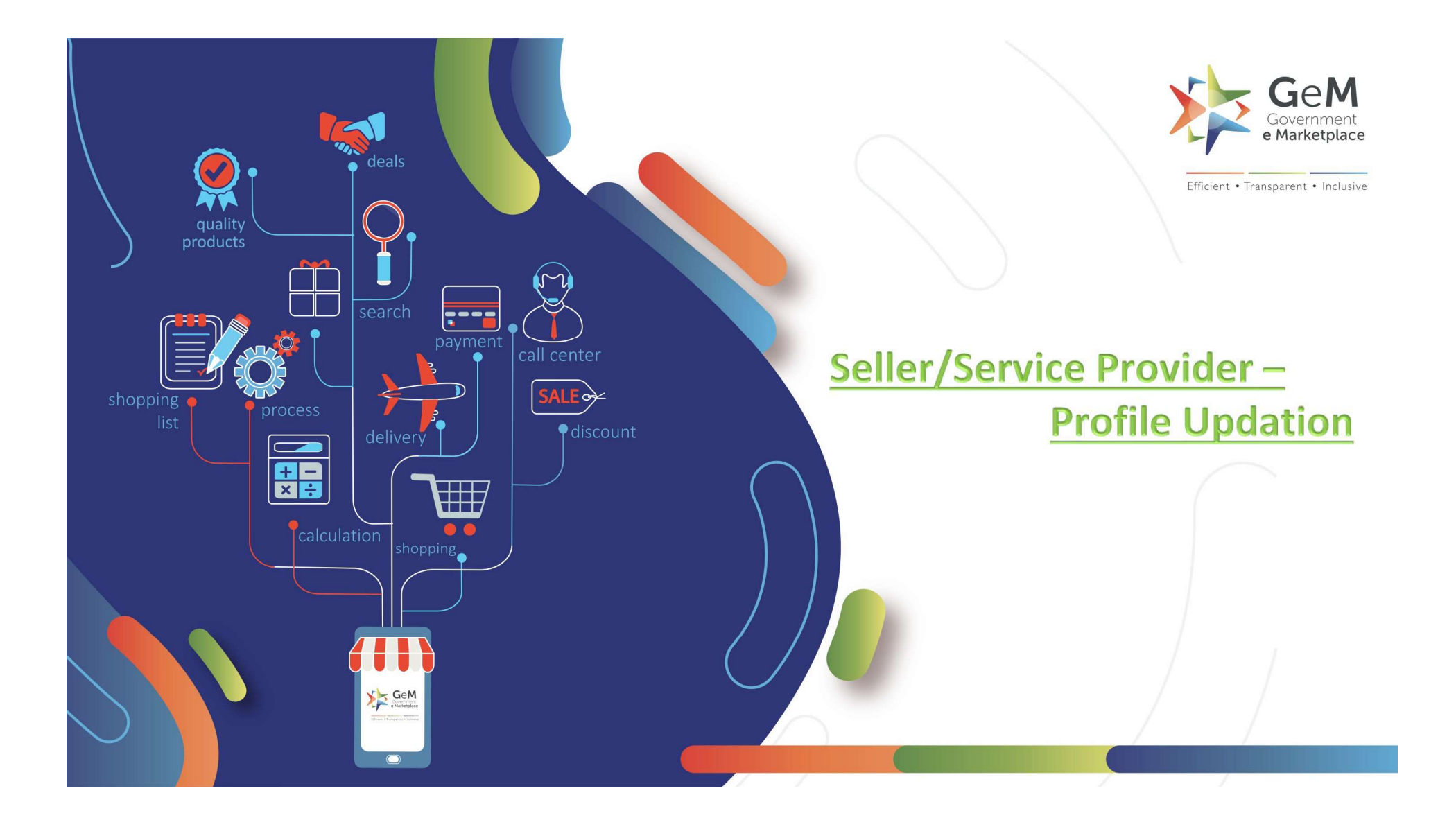

# Before logging in, here are some important points to consider

To accesses the GeM portal you must have the URL and registered User ID and Password to login

# Before logging in, here are some important points to consider

- To accesses the GeM portal you must have the URL and registered User ID and Password to login
- > It will only take **<u>5 to 6 minutes</u>** to complete your profile.

- **1.** Permanent Account Number of Enterprise
  - Proprietorship PAN (4th letter of PAN should be "P" (XXXPXXXXX)) if you are registering a Sole Proprietorship Business.

- **1.** Permanent Account Number of Enterprise
  - Proprietorship PAN (4th letter of PAN should be "P" (XXXPXXXXX)) if you are registering a Sole Proprietorship Business.
  - Partnership/LLP PAN (4th letter of PAN should be "F" (XXXFXXXXX)) if you are registering a Firm.

- **1.** Permanent Account Number of Enterprise
  - Proprietorship PAN (4th letter of PAN should be "P" (XXXPXXXXX)) if you are registering a Sole Proprietorship Business.
  - Partnership/LLP PAN (4th letter of PAN should be "F" (XXXFXXXXX)) if you are registering a Firm.
  - Company PAN (4th letter of PAN should be "C" (XXXCXXXXX)) if you are registering a private /public limited Company.

- **1.** Permanent Account Number of Enterprise
  - Proprietorship PAN (4th letter of PAN should be "P" (XXXPXXXXX)) if you are registering a Sole Proprietorship Business.
  - Partnership/LLP PAN (4th letter of PAN should be "F" (XXXFXXXXX)) if you are registering a Firm.
  - Company PAN (4th letter of PAN should be "C" (XXXCXXXXX)) if you are registering a private /public limited Company.
  - Trust/Society PAN (4th letter of PAN should be "T" (XXXTXXXXX) or "A" (XXXAXXXXX) or "B" (XXXBXXXXX) if you are registering a Trust/Society/Association of Persons

2. Date of Incorporation/Registration of your business.

- 2. Date of Incorporation/Registration of your business.
- 3. CIN (Company Information Number) in case you are registering as a Private/Public Limited Company

- 2. Date of Incorporation/Registration of your business.
- 3. CIN (Company Information Number) in case you are registering as a Private/Public Limited Company
- 4. Income Tax Return Details (ITR Form and ITR acknowledgment) for the last three years

- 2. Date of Incorporation/Registration of your business.
- 3. CIN (Company Information Number) in case you are registering as a Private/Public Limited Company
- 4. Income Tax Return Details (ITR Form and ITR acknowledgment) for the last three years
- 5. DIPP number if you are registered under Startup India.

- 2. Date of Incorporation/Registration of your business.
- 3. CIN (Company Information Number) in case you are registering as a Private/Public Limited Company
- 4. Income Tax Return Details (ITR Form and ITR acknowledgment) for the last three years
- 5. DIPP number if you are registered under Startup India.
- 6. MSE Number if you are MSME.

- 2. Date of Incorporation/Registration of your business.
- 3. CIN (Company Information Number) in case you are registering as a Private/Public Limited Company
- 4. Income Tax Return Details (ITR Form and ITR acknowledgment) for the last three years
- 5. DIPP number if you are registered under Startup India.
- 6. MSE Number if you are MSME.
- 7. Bank Details (Account Number & IFSC Code) for the account which will be used for business done on GeM

- 2. Date of Incorporation/Registration of your business.
- 3. CIN (Company Information Number) in case you are registering as a Private/Public Limited Company
- 4. Income Tax Return Details (ITR Form and ITR acknowledgment) for the last three years
- 5. DIPP number if you are registered under Startup India.
- 6. MSE Number if you are MSME.
- 7. Bank Details (Account Number & IFSC Code) for the account which will be used for business done on GeM
- 8. Billing Address with GSTIN Number (in the absence of GSTIN you will not be able to accept any orders beyond INR 2.5 lacs on GeM)

## Your Profile section is divided into 4 section

| 1. My Company:   |                | My Company         | $\sim$ |
|------------------|----------------|--------------------|--------|
| Required Fields: |                | Company Profile    |        |
|                  | Optional:      | REQUIRED *         |        |
| PAN Validation   | Startup        | PAN Validation     | 0      |
| Company Details  | > MSE          | Company Details    | 0      |
| . ,              |                | Office Locations   | 0      |
| Office Location  | Tax Assessment | Bank Accounts      | 0      |
| Bank Accounts    |                | Startup            | 0      |
|                  |                | OPTIONAL           |        |
|                  |                | Tax Assessment (i) |        |

MSE

#### 2. My Action

- Vendor Assessment
- > OEM Panel
- Reseller Panel
- Change Business or Organisation Type
- Close Account

| Vendor Assessments            | ø       |
|-------------------------------|---------|
| OEM Panel                     |         |
| Reseller Panel                |         |
| Change Business / Organisatio | on Type |
| Close Account                 |         |

#### 3. Personal Setting

- Change Password
- Change Email
- Update Aadhaar

| Personal Settings | ^ |
|-------------------|---|
| Seller Profile    |   |
| Change Password   |   |
| Change Email      |   |
| Update Aadhaar    |   |

- 4. My Team
- Add secondary User

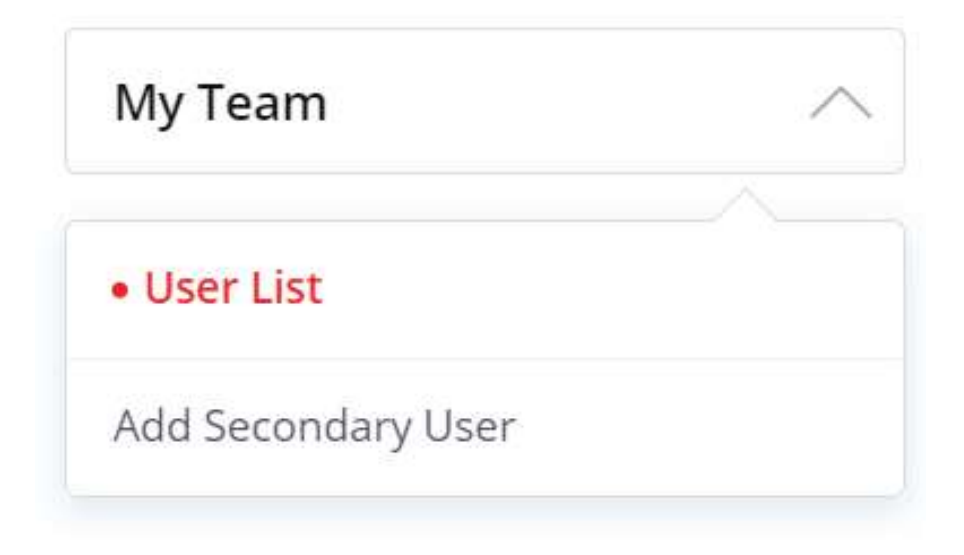

#### Open gem.gov.in and click on Login

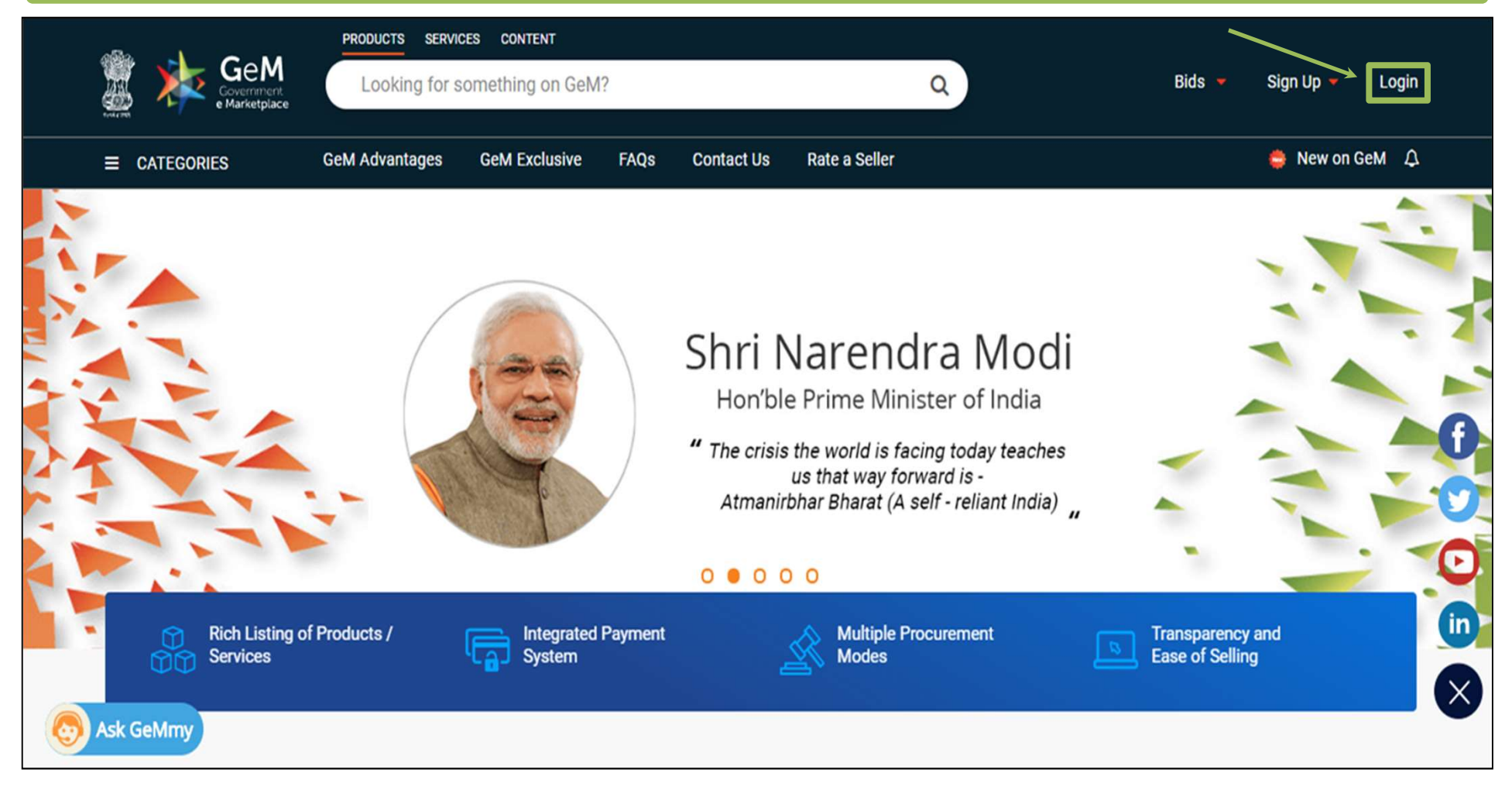

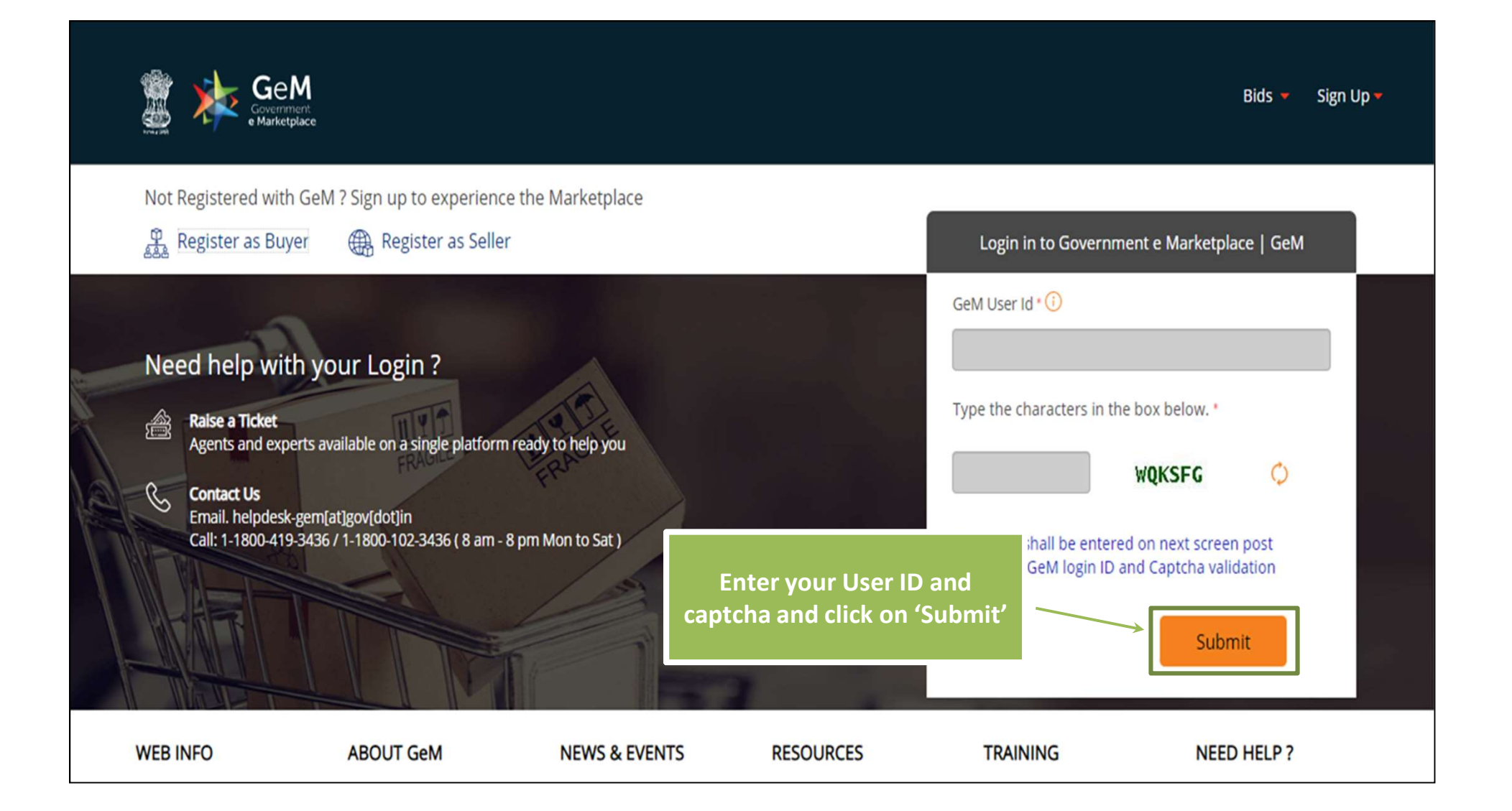

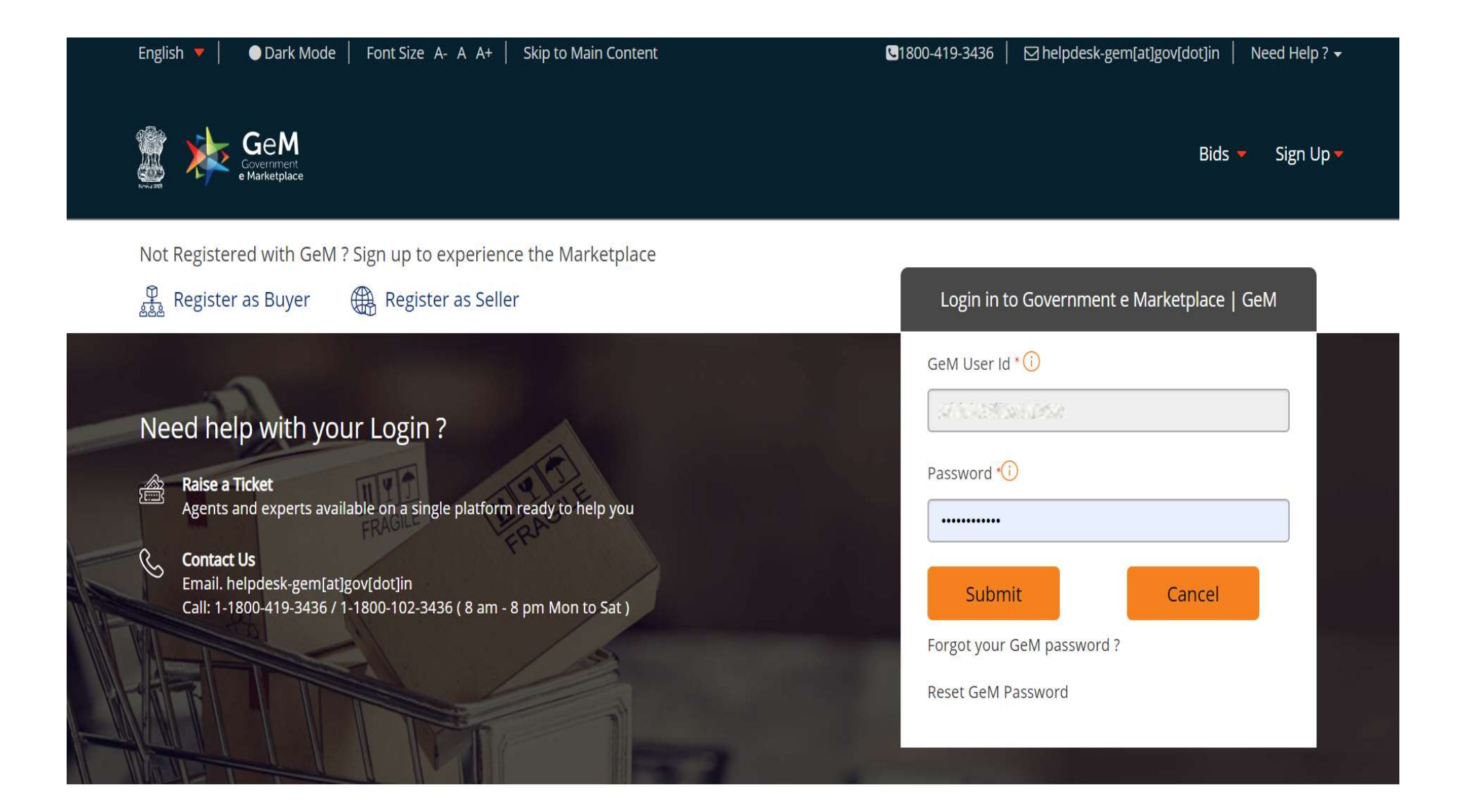

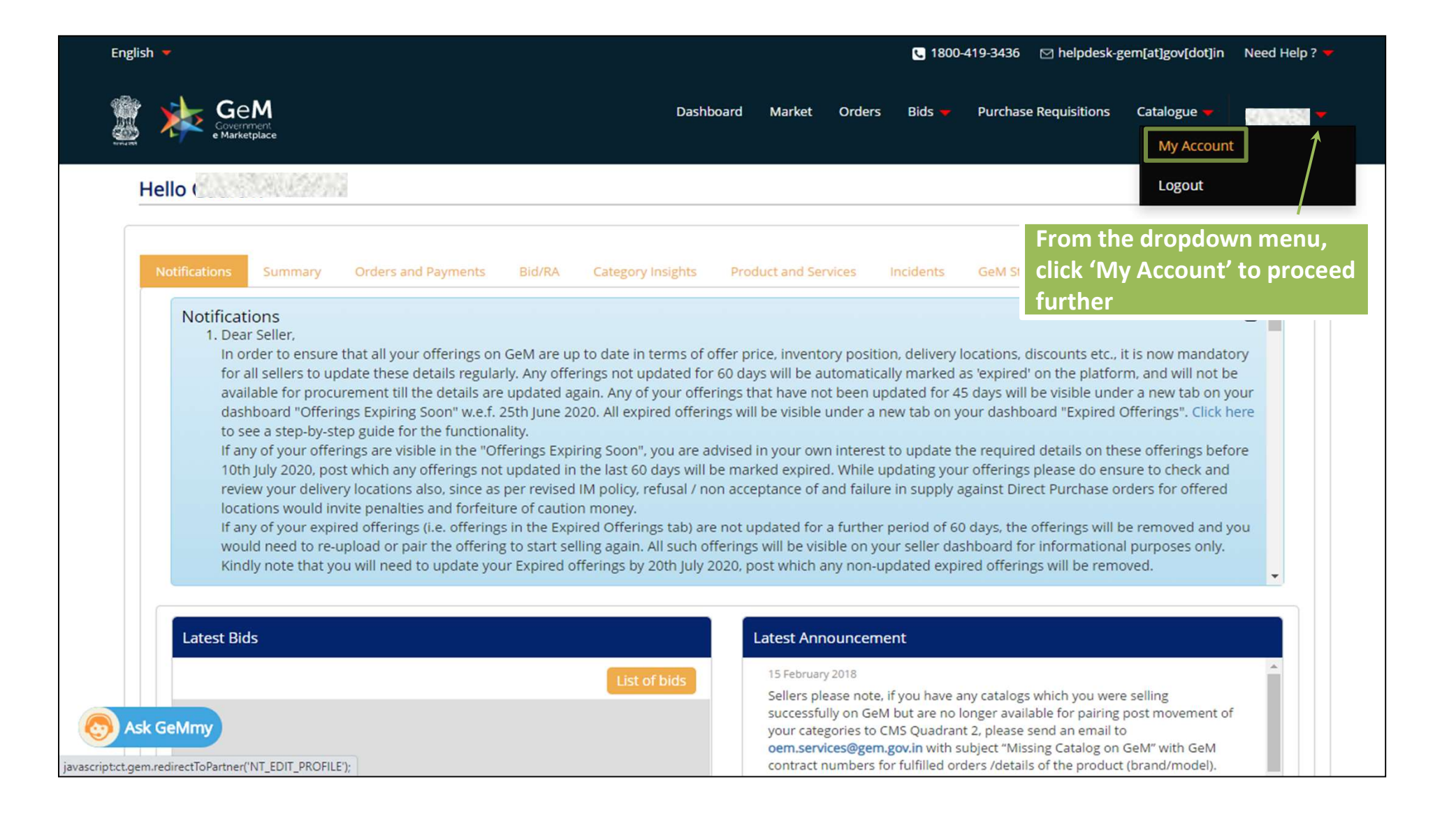

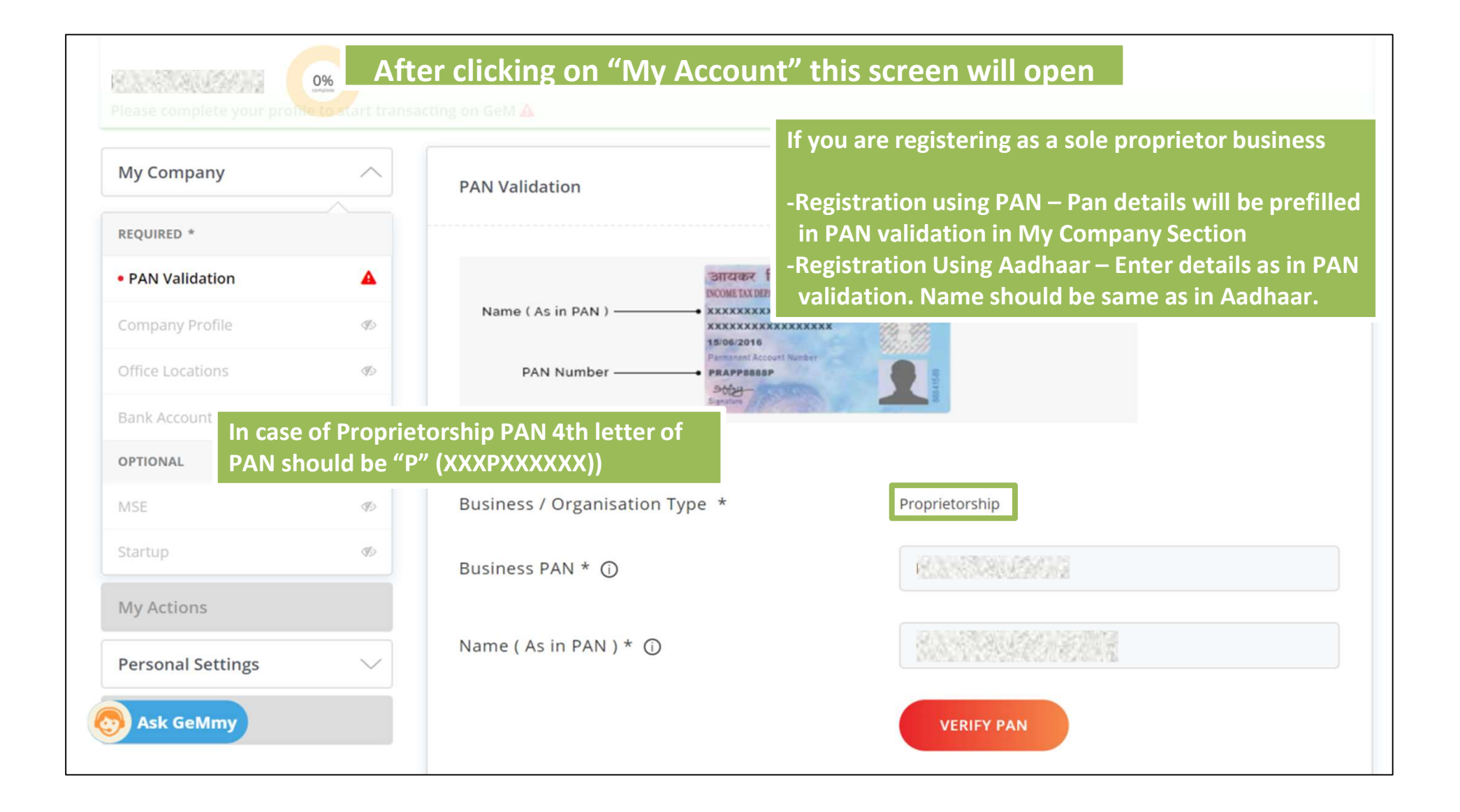

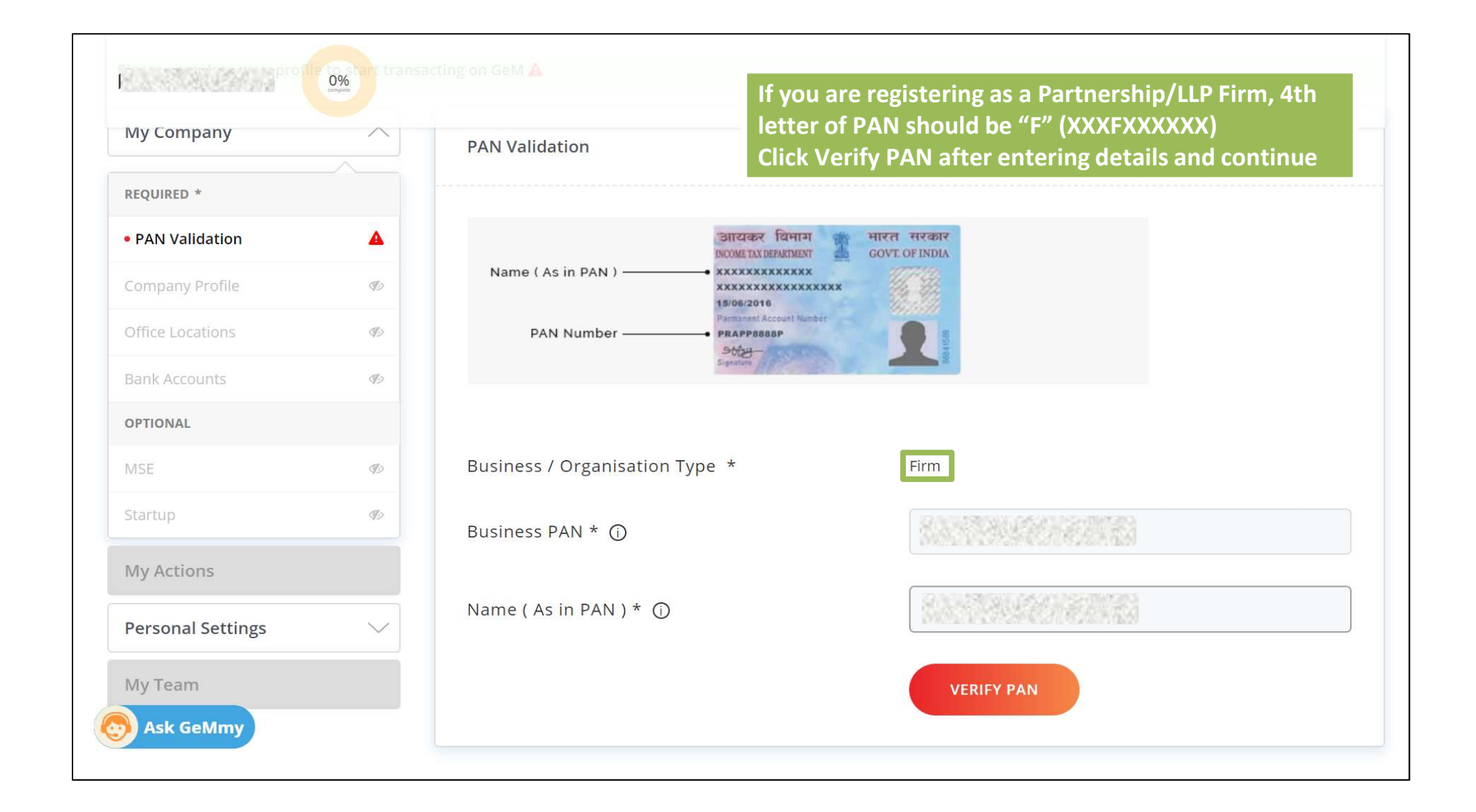

| My Compony        |          | Pers                           | ons, 4th letter of PAN should be "T" (XXXTXXXXX) |
|-------------------|----------|--------------------------------|--------------------------------------------------|
| wy company        |          | PAN Validation appl            | icable                                           |
| REQUIRED *        |          | Click                          | Verify PAN after entering details and continue   |
| PAN Validation    | <b>A</b> | ाजगराकर<br>INCOME TAX DER      | बेमाग मारत सरकार<br>RIMENT GOVT. OF INDIA        |
| Company Profile   | I)       | Name ( As in PAN )             | XXXXX<br>XXXXXXXX                                |
| Office Locations  | Ð        | PAN Number                     | unt Number                                       |
| Bank Accounts     | Ð        | Signature                      |                                                  |
| OPTIONAL          |          |                                |                                                  |
| VISE              | Ð        | Business / Organisation Type * | Trust/Society/Association of Persons             |
| Startup           | Þ        | Business PAN * 🛈               |                                                  |
| My Actions        |          |                                |                                                  |
| Personal Settings | $\sim$   | Name ( As in PAN ) * 🛈         |                                                  |
|                   |          |                                |                                                  |

| My Company        |          | PAN Validation PAN             | should be "G" (XXXGXXXXXX)                     |
|-------------------|----------|--------------------------------|------------------------------------------------|
| REQUIRED *        |          | Click                          | Verify PAN after entering details and continue |
| PAN Validation    | <b>A</b> | ार्ट्स्<br>SHZIDA              | विभाग HIRA सरकार<br>BARIMENT GOVI. OF INDIA    |
| Company Profile   | B        | Name ( As in PAN )             | KXXXXXXXXXX                                    |
| Office Locations  | Ð        | PAN Number                     | count Number                                   |
| Bank Accounts     | I)       | Signature                      | 8                                              |
| OPTIONAL          |          |                                |                                                |
| MSE               | Ð        | Business / Organisation Type * | Central Government/State Government            |
| Startup           | S)       |                                |                                                |
| My Actions        |          | Business PAN * 🛈               | Please enter Business PAN Number.              |
| Personal Settings | $\sim$   | Name ( As in PAN ) * 🛈         |                                                |
| My Team           |          |                                |                                                |

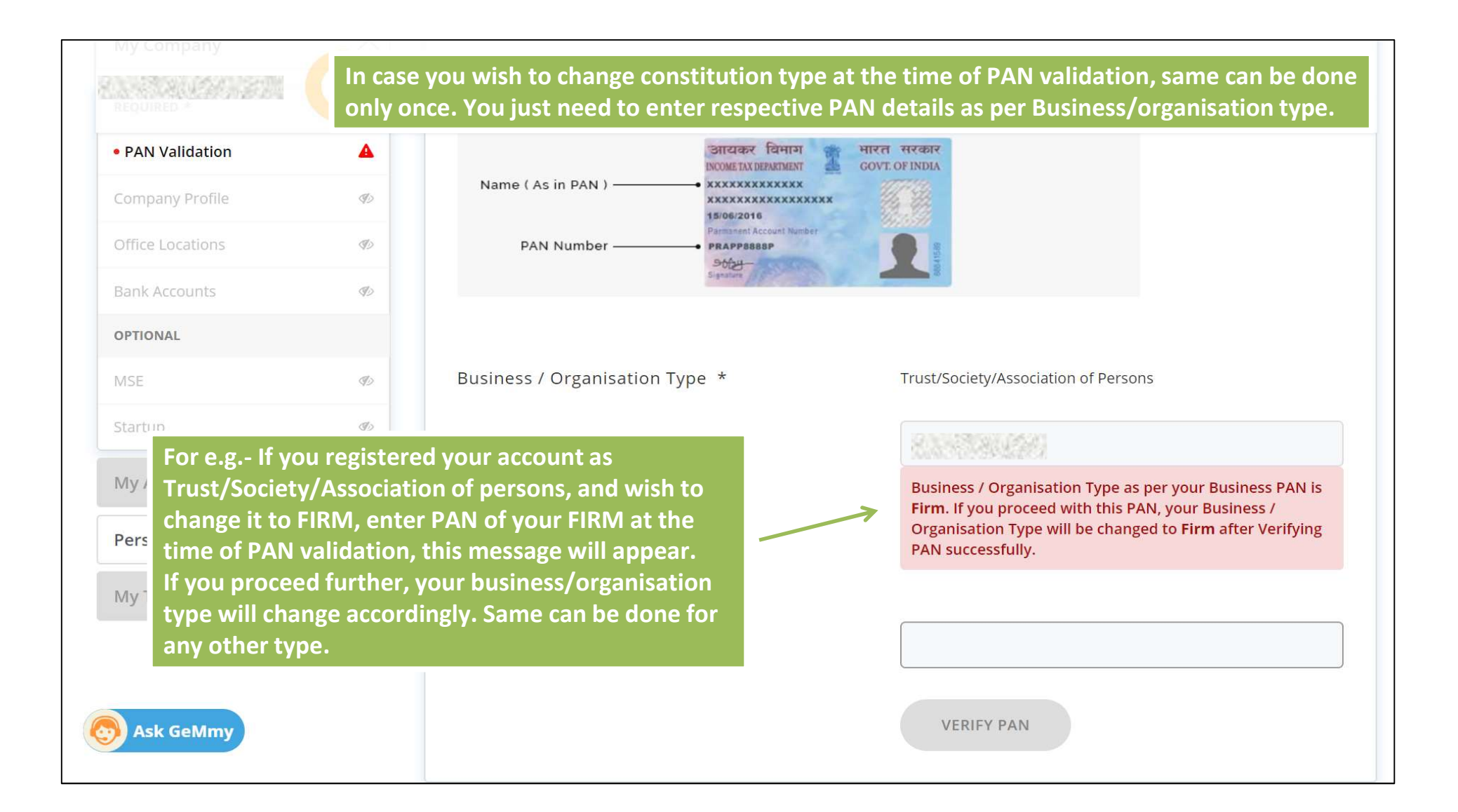

#### PAN validation successfull

| ly Company       | ^        | PAN Validation                 |                          |
|------------------|----------|--------------------------------|--------------------------|
| EQUIRED *        |          |                                |                          |
| PAN Validation   | •        | अग्यकर वि<br>INCOME TAX DEPART | माञ<br>ENT GOVE OF INDIA |
| Company Details  | A        | Name ( As in PAN )             | KXX XXXXX                |
| Company Profile  | Ø        | PAN Number                     | Number                   |
| Office Locations | Click he | ere to proceed further         |                          |
| Bank Accounts    | Ø)       |                                |                          |
| OPTIONAL         |          | Business PAN * 🛈               | RANSEN D                 |
| Tax Assessment 🛈 | Þ        |                                |                          |
| MSE              | SD.      | Name ( As in PAN ) * 🛈         |                          |
| "kourts up       | 1        |                                |                          |

#### Let's continue with Profile Updation

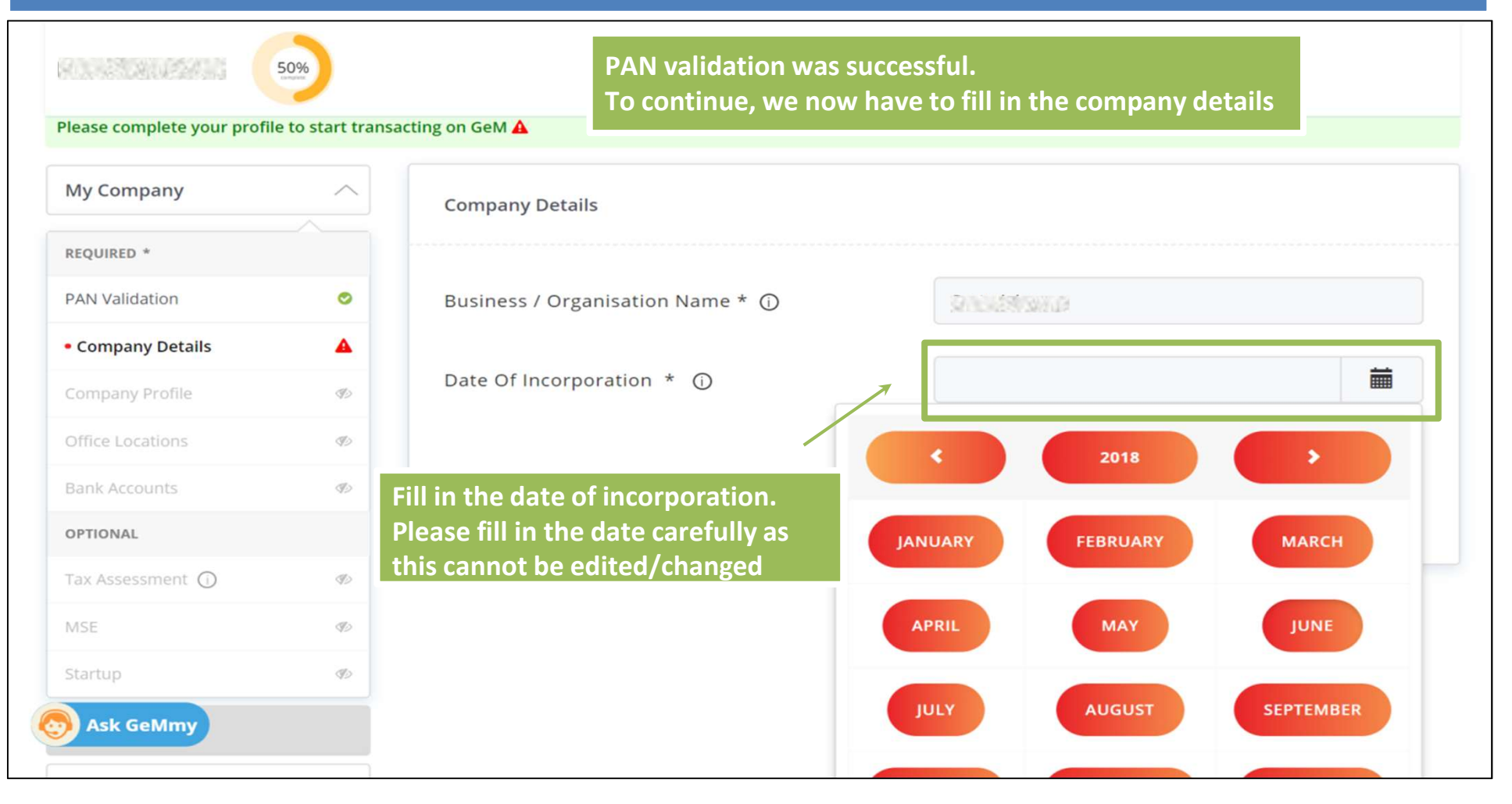

|                                    |              |                                  | 🕓 1800-419-3436 🕴 🖂 helpdesk-gem[at]gov[dot]in 🍦 Need Help? 🔻                           |
|------------------------------------|--------------|----------------------------------|-----------------------------------------------------------------------------------------|
| GeM<br>Government<br>e Marketplace |              | Dashboard Market 🕶 Orders Bids 🔫 | Purchase Requisitions 🔻 Catalogue 👻 🕧 🔐 🖉 🗸                                             |
|                                    | All Ca       | itegories v                      | Q                                                                                       |
| 50%                                | 6            |                                  |                                                                                         |
| Please complete your profile to    | start transa | cting on GeM 🛕                   |                                                                                         |
| My Company                         | ^            | Company Details                  |                                                                                         |
| REQUIRED *                         |              |                                  |                                                                                         |
| PAN Validation                     | ٢            | Business / Organisation Name * 🛈 | 80.4304.05201                                                                           |
| Company Details                    | <b>A</b>     |                                  |                                                                                         |
| Company Profile                    | Ð            | Date Of Incorporation * ()       | 03/02/2016                                                                              |
| Office Locations                   | Ø            | Click here to proceed            | Date of Incorporation is not editable once saved. Kindly ensure you enter correct date. |
| Ask GeMmy<br>OPTIONAL              | Ð            |                                  | SAVE                                                                                    |

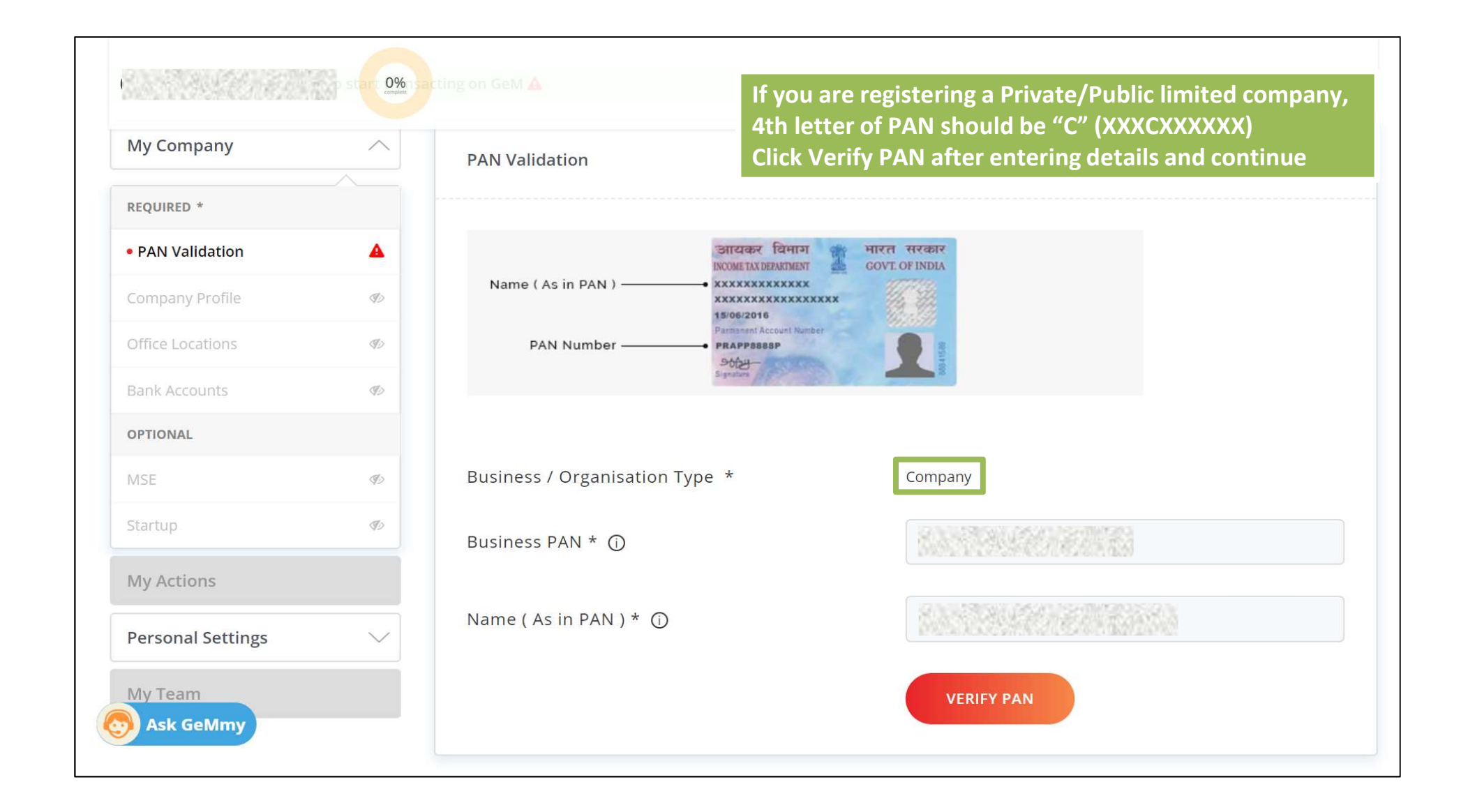

### In case of Business/organisation type as company additional information required is CIN

| My Company       |          | CIN Validation             |                                                                                                    |  |
|------------------|----------|----------------------------|----------------------------------------------------------------------------------------------------|--|
| EQUIRED *        |          |                            |                                                                                                    |  |
| PAN Validation   | 0        |                            | Certification of Incorporation                                                                                                    |  |
| CIN Validation   | <b>A</b> | Company / Firm /           | [ Pursuant to sub-section (2) of section 7 of the Companies Act, 2013 and rule 8 of the Companies (Incorporation) Rules, 2014]                                                                                                    |  |
| Company Profile  | ØD       | Business Unit Name         | I hereby certify that XXXXXXXX XXXXXXX XXXXXXXX is incorporated on this                                                                                                    |  |
| Office Locations | Ø        | Date of Incorporation      | • XXXXXXXXX XXXXXXX XXXXXXXX under the Companies Act, 2013 and that the company is limited by shares.                                                                                                    |  |
| Bank Accounts    | Ð        |                            | The CIN of the company is XXXXXXXXXXXXXXXXXXXXXXXX                                                                                                    |  |
| OPTIONAL         |          |                            |                                                                                                    |  |
| Tax Assessment 🛈 | Ø        | CIN * ①                    | Ex:U L12345XX1234XXX123456                                                                                                    |  |
| MSE              | Þ        |                            |                                                                                                    |  |
| Startup          | Ø        |                            | VERIFY AND SAVE                                                                                                    |  |
| My Actions       |          | Business / Organisation No |                                                                                                    |  |
| Ask GeMmy        |          | business / Organisation Na | The second second |  |

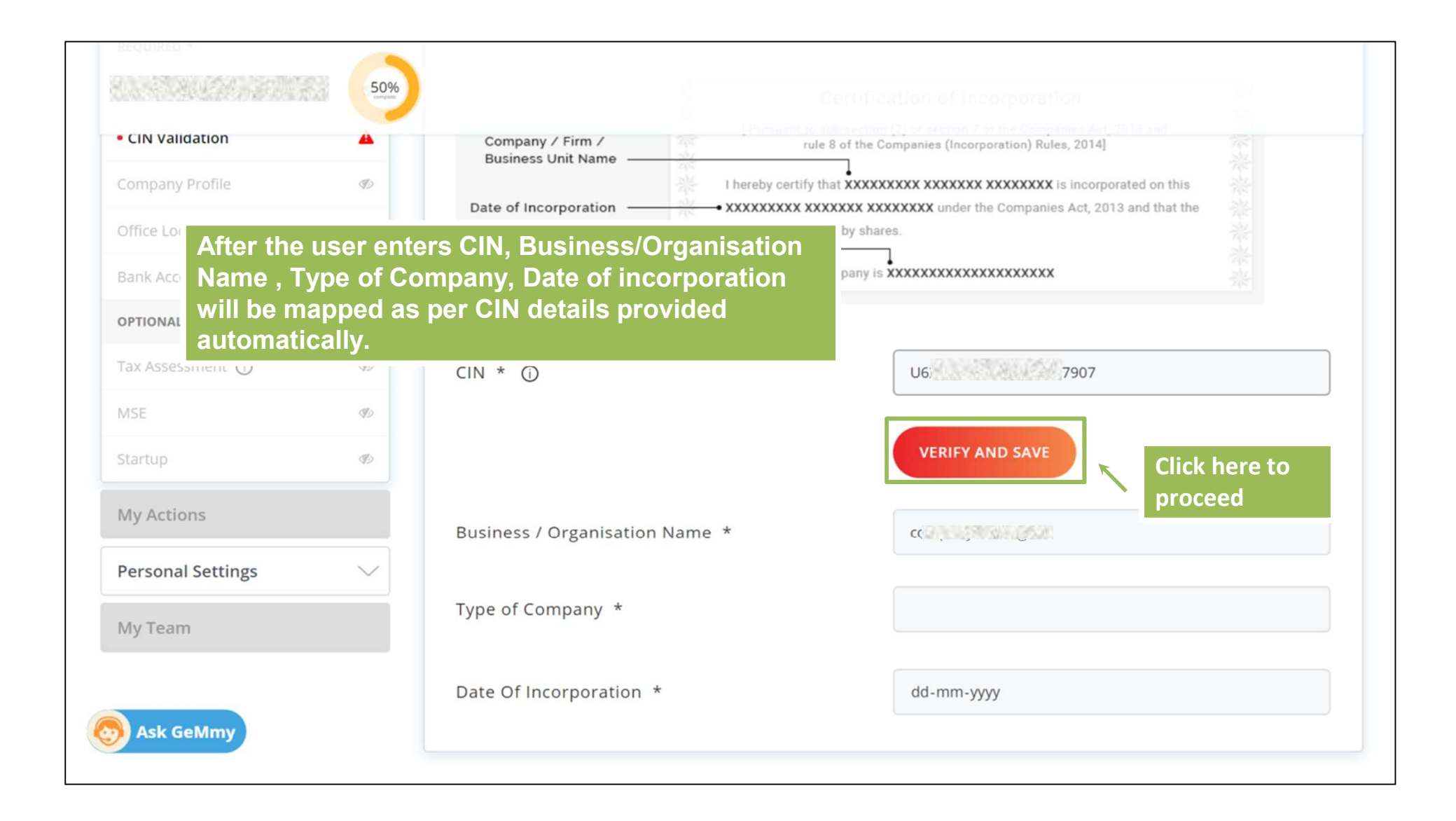

#### Information saved successfully

| y company        | ^        | Company Details                  |             |   |
|------------------|----------|----------------------------------|-------------|---|
| EQUIRED *        |          |                                  |             |   |
| AN Validation    | 0        | Business / Organisation Name * 🛈 | 80043380.PS |   |
| Company Details  | 0        |                                  |             |   |
| Company Profile  | A        | Date Of Incorporation * ()       | 03/02/2016  | i |
| Office Locations | 10       |                                  |             |   |
| Bank Accounts    | Click he | ere to proceed further           |             |   |
| OPTIONAL         |          |                                  |             |   |
| Fax Assessment 🛈 | Ð        |                                  |             |   |
|                  | ØD       |                                  |             |   |
| VISE             |          |                                  |             |   |

| My Company       | <u> </u> | Company Profile                                               |                                                                                                    |
|------------------|----------|---------------------------------------------------------------|----------------------------------------------------------------------------------------------------|
| REQUIRED *       |          |                                                               |                                                                                                    |
| PAN Validation   | 0        | Business / Organisation Type                                  | Proprietorship                                                                                                    |
| Company Details  | 0        | Business / Organisation Name                                  | e e e e e e e e e e e e e e e e e e e                                                                                             |
| Company Profile  | <b>A</b> | Date Of Incorporation (j)                                     | 03/02/2016                                                                                                    |
| Office Locations | Þ        |                                                               | Yes 🜔 No                                                                                                    |
| Bank Accounts    | Þ        | Are you a Startup ?                                           | Once Startup has been self-declared or verified with Startup DIPP number and mobile number, you cannot select 'No' for 'Are you a |
| OPTIONAL         |          |                                                               | Startup?'.                                                                                                    |
| Tax Assessment 🛈 | Ø        | Are you registered with MSME as a Micro or Small Enterprise ? | Yes 💽 No                                                                                                    |
| MSE              | Ф)       | De universitate estatisticate in Did 2                        |                                                                                                    |
| Startup          | (D)      | Do you want to participate in Bid ?                           | V Yes 🕑 No                                                                                                    |

| My Company       | ^        | Company Profile                                                  |                                                                                                    |
|------------------|----------|------------------------------------------------------------------|----------------------------------------------------------------------------------------------------|
| REQUIRED *       |          |                                                                  |                                                                                                    |
| PAN Validation   | •        | Business / Organisation Type                                     | Proprietorship                                                                                                    |
| Company Details  | ۲        | Business / Organisation Name                                     |                                                                                                    |
| Company Profile  | <b>A</b> | Date Of Incorporation ①                                          | 03/02/2016 If you are a Startup click 'Yo                                                                                         |
| Office Locations | Ø        |                                                                  | Yes No                                                                                                    |
| Bank Accounts    | Ð        | Are you a Startup ?                                              | Once Startup has been self-declared or verified with Startup DIPP number and mobile number, you cannot select 'No' for 'Are you a |
| OPTIONAL         |          |                                                                  | Startup?'.                                                                                                    |
| Fax Assessment 🛈 | Ø        | Are you registered with MSME as a Micro or<br>Small Enterprise ? | Yes 🖲 No                                                                                                    |
| VISE             | Ð        |                                                                  |                                                                                                    |
| Startup          | 95       | Do you want to participate in Bid ?                              | Yes ONO                                                                                                    |

| CATEGORIES                                                                          | All C               | Categories 🗸 🗸    |                                                                | Q                                                                                                    |
|-------------------------------------------------------------------------------------|---------------------|-------------------|----------------------------------------------------------------|----------------------------------------------------------------------------------------------------|
|                                                                                     | 50%                 |                   |                                                                |                                                                                                    |
| Please complete your prof                                                           | file to start trans | acting on GeM 🛕   | If you are registered with                                     | Fill in your DIPP number                                                                                          |
| My Company                                                                          | ^                   | Startup           | Startup India, please provide these details                    | number linked with<br>Start up India                                                                              |
| Company Profile                                                                     |                     |                   |                                                                | /                                                                                                    |
| REQUIRED *                                                                          |                     | If you are a Star | tup, please choose to provide your Startup details to avail be | enefits on GeM                                                                                                    |
|                                                                                     |                     | Registeren        | d with Startup India ( ) Not registered with Startup India     |                                                                                                    |
| PAN Validation                                                                      | 0                   | Registered        | d with Startup India O Not registered with Startup India       | a                                                                                                    |
| PAN Validation<br>Company Details                                                   | 0                   | DIPP number       | r ①                                                            | a                                                                                                    |
| PAN Validation<br>Company Details<br>Office Locations                               | 0<br>0<br>4         | DIPP number       | r 🛈                                                            | a<br>p registration number starts with DPIIT or any other<br>se insert DIPP instead of DPIIT or any other format. |
| PAN Validation<br>Company Details<br>Office Locations<br>Bank Accounts              | 0<br>0<br>4         | DIPP number       | r ()<br>If your Startup India                                  | a<br>p registration number starts with DPIIT or any other<br>is insert DIPP instead of DPIIT or any other format. |
| PAN Validation<br>Company Details<br>Office Locations<br>Bank Accounts<br>• Startup | ی<br>د<br>ک<br>ک    | DIPP number       | r ()<br>Mobile ()                                              | a<br>p registration number starts with DPIIT or any other<br>e insert DIPP instead of DPIIT or any other format.  |

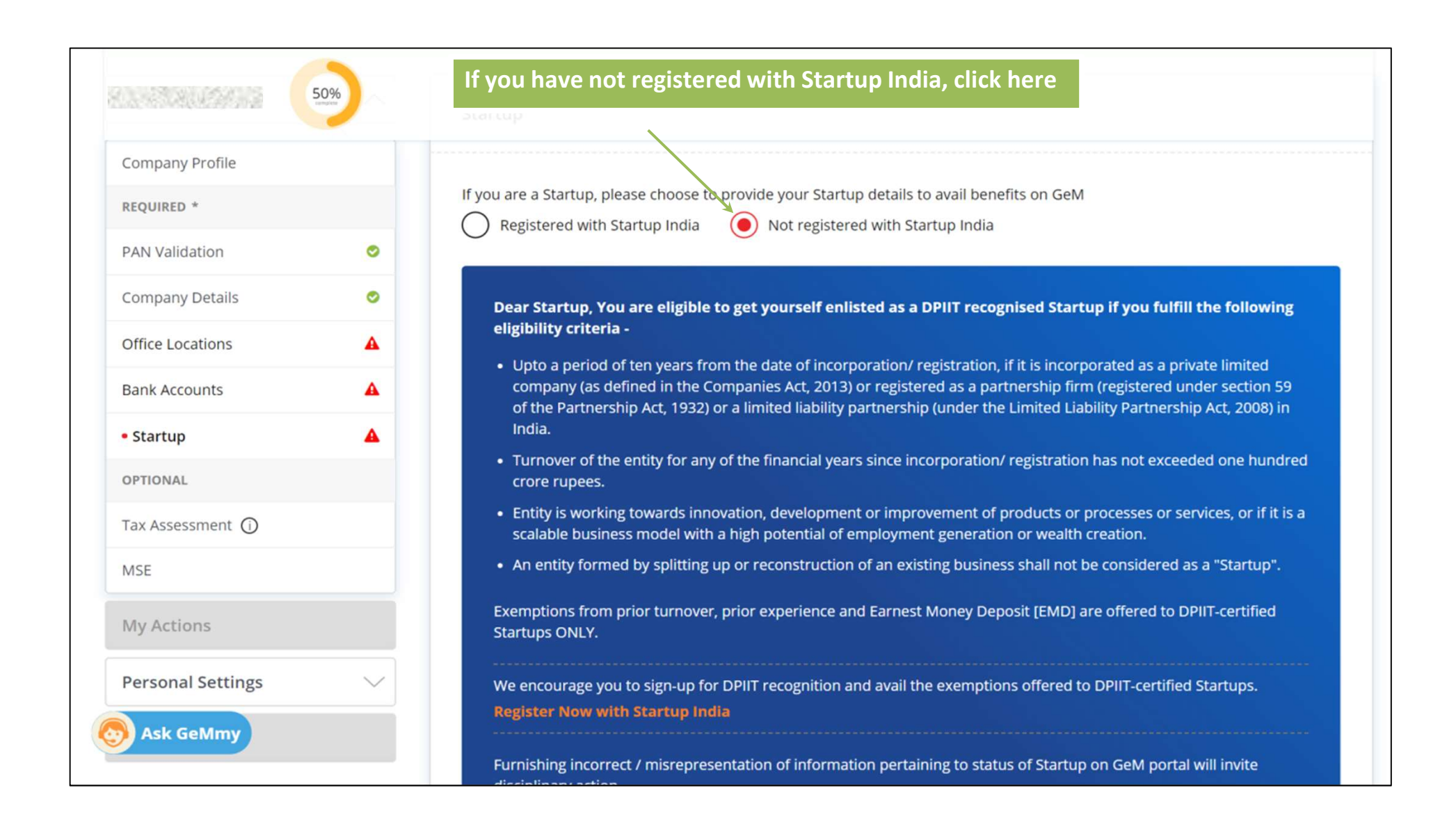

|                   | 50%      |                                                                                                    |
|-------------------|----------|----------------------------------------------------------------------------------------------------|
| Bank Accounts     | •        | • Upto a period of ten years from the date of incorporation/ registration, if it is incorporated as a private limited company (as defined in the Companies Act, 2013) or registered as a partnership firm (registered under section 59 of the Partnership Act, 1932) or a limited liability partnership (under the Limited Liability Partnership Act, 2008) in |
| • Startup         | <b>A</b> | <ul> <li>Turnover of the entity for any of the financial years since incorporation/ registration has not exceeded one hundred crore rupees.</li> </ul>                                                                                                    |
| Tax Assessment 🛈  |          | <ul> <li>Entity is working towards innovation, development or improvement of products or processes or services, or if it is a<br/>scalable business model with a high potential of employment generation or wealth creation.</li> </ul>                                                                                                    |
| MSE               |          | • An entity formed by splitting up or reconstruction of an existing business shall not be considered as a "Startup".                                                                                                    |
| My Actions        |          | Exemptions from prior turnover, prior experience and Earnest Money Deposit [EMD] are offered to DPIIT-certified<br>Startups ONLY.                                                                                                    |
| Personal Settings | $\sim$   | We encourage you to sign-up for DPIIT recognition and avail the exemptions offered to DPIIT-certified Startups.                                                                                                    |
| My Team           |          | Furnishing incorrect / misrepresentation of information pertaining to status of Startup on GeM portal will invite disciplinary action.                                                                                                    |
|                   | [        | certify that I have read and meet the above mentioned eligibility criteria for recognition as a self-declared / Non-DPIIT certified Startups, and AGREE to the same.                                                                                                    |
| Ask GeMmy         | [        | SAVE Click here to proceed further                                                                                                    |

| ly Company       | ^        | Company Profile                            |                            |
|------------------|----------|--------------------------------------------|----------------------------|
| Company Profile  |          |                                            |                            |
| EQUIRED *        |          | Business / Organisation Type               | Proprietorship             |
| AN Validation    | ۲        | Business / Organisation Name               | Protraining                |
| ompany Details   | 0        | Date Of Incorporation ①                    | 03/02/2016                 |
| artup            | 0        |                                            | If you are registered with |
| ffice Locations  | <b>A</b> | Are you a Startup ?                        | Enterprise, click 'Yes'    |
| ank Accounts     | A        | Are you registered with MSME as a Micro or | Yes No                     |
| PTIONAL          |          | Sinai Enterprise :                         |                            |
| ax Assessment () |          | Do you want to participate in Bid ?        | 🔵 Yes 💿 No                 |
| CE.              |          |                                            |                            |

| My Company       | ^ | MSE                                         |                                                         |
|------------------|---|---------------------------------------------|---------------------------------------------------------|
| Company Profile  |   |                                             |                                                         |
| REQUIRED *       |   | Only Micro or Small Enterprise can register | r.                                                      |
| PAN Validation   | 0 | VAM () < Aadhaar Memorandum                 | Please enter your 12 character UAM number issued by MSI |
| Company Details  | • | (OAM) Number alloted by<br>MSME             |                                                         |
| Startup          | 0 | Mobile ()                                   |                                                         |
| Office Locations | 4 |                                             |                                                         |
| Bank Accounts    | 4 |                                             | VERIFY AND SAVE                                         |
| • MSE            | 4 |                                             |                                                         |
| OPTIONAL         |   |                                             |                                                         |

| ase complete your prom |          |                                                               |                |
|------------------------|----------|---------------------------------------------------------------|----------------|
| ly Company             | ^        | Company Profile                                               |                |
| Company Profile        |          |                                                               |                |
| EQUIRED *              |          | Business / Organisation Type                                  | Proprietorship |
| AN Validation          | 0        | Business / Organisation Name                                  | Protraining    |
| ompany Details         | 0        | Date Of Incorporation ()                                      | 03/02/2016     |
| artup                  | ۲        | Aro you a Startup 2                                           | Vor            |
| ffice Locations        | <b>A</b> | Are you a startup :                                           | 162            |
| ank Accounts           | A        | Are you registered with MSME as a Micro or Small Enterprise ? | Yes 💽 No       |
| SE                     | A        |                                                               |                |
| PTIONAL                |          | Do you want to participate in Bid ?                           | Yes No         |
| ax Assessment ()       |          | If you want to participate in                                 | SAVE           |

| ease complete your profile | e to start transact                                             | ting on GeM 🛕                                   | If the date of incorporation is more                              |  |
|----------------------------|-----------------------------------------------------------------|-------------------------------------------------|-------------------------------------------------------------------|--|
| ly Company                 | Company Profile                                                 |                                                 | provide ITR records, you will not be able to participate in bids. |  |
| Company Profile            |                                                                 |                                                 |                                                                   |  |
| EQUIRED *                  |                                                                 | Business / Organisation Type                    | Proprietorship                                                    |  |
| AN Validation              | 0                                                               | Business / Organisation Name                    | Protraining                                                       |  |
| ompany Details             | 0                                                               | Date Of Incorporation ①                         | 03/02/2016                                                        |  |
| tartup                     | 0                                                               |                                                 |                                                                   |  |
| ffice Locations            | A                                                               | Are you a Startup ?                             | Yes                                                               |  |
| ank Accounts incom<br>mon  | se your date of<br>rporation is more tha<br>ths and you are not | an 24Ape you registered with MSME as a Micro or | 🔿 Yes 🜔 No                                                        |  |
| ax Assessment              | iding your ITR record                                           | is<br>to                                        |                                                                   |  |
| PTIONAL turne              | cipate in Bids. Your<br>over will not reflect i                 | Do you want to participate in Bid ?<br>• the    | • Yes No                                                          |  |
| mark                       | ket as well.                                                    |                                                 |                                                                   |  |

| Please complete your profile | e to start trans | acting on GeM 🛕                        |                       |
|------------------------------|------------------|----------------------------------------|-----------------------|
| My Company                   | ^                | Company Profile                        |                       |
| Company Profile              |                  |                                        |                       |
| REQUIRED *                   |                  | Business / Organisation Type           | Proprietorship        |
| PAN Validation               | ۲                | Business / Organisation Name           | Protraining           |
| Company Details              | 0                | Date Of Incorporation ①                | 03/02/2016            |
| Startup                      | •                |                                        |                       |
| Office Locations             | •                | Are you a Startup ?                    | Yes                   |
| Bank Accounts                |                  | you registered with MSME as a Micro or | Yes 💿 No              |
| Tax Assessment (             |                  | all Enterprise ?                       | Click here to proceed |
| OPTIONAL                     |                  | you want to participate in Bid ?       | • Yes No              |
| MSE                          |                  |                                        | SAVE                  |

|                  | 70%      | Fill                | in the office Locati<br>Details | on                            |                       |
|------------------|----------|---------------------|---------------------------------|-------------------------------|-----------------------|
| My Company       |          | Office Locations    |                                 |                               |                       |
| Company Profile  |          |                     |                                 |                               |                       |
| REQUIRED *       |          | Adding Registered a | address is mandatory.           | t                             | he registered address |
| PAN Validation   | •        | You need to updat   | e vour GSTIN for getting        | the order above 30 lakhs      | 5.                    |
| Company Details  | 0        | . ca neca ce apaa   | ,                               |                               |                       |
| Startup          | ۲        | Office              | Address                         | GSTIN                         | ACTION                |
| Office Locations | <b>A</b> |                     |                                 |                               |                       |
| Bank Accounts    | A        |                     | No Addre                        | ss details found. Add Address | below.                |
| OPTIONAL         |          | Add New             |                                 |                               | NEW                   |
| Tax Assessment 🛈 |          |                     |                                 |                               |                       |
| MSE              |          | Office Name *       |                                 |                               |                       |
| Ask GeMmy        |          | Type Of Office *    |                                 | Registered                    | ~                     |

| 8004000000000                      | 70%    |                                                                          |                                               |    |   |
|------------------------------------|--------|--------------------------------------------------------------------------|-----------------------------------------------|----|---|
| Office Locations     Bank Accounts |        | Uravit Indigenous Science and<br>Technology Study Centre /<br>Registered | Meppad, Meppad, Central Delhi, DELHi - 110001 |    |   |
| OPTIONAL                           |        | Ŷ                                                                        | You can choose the type of Office             |    |   |
| Tax Assessment 🛈                   |        | Add New                                                                  | rom the dropdown menu                         | NE | A |
| MSE                                |        |                                                                          |                                               | NE |   |
| My Actions                         |        | Office Name *                                                            |                                               |    |   |
| Personal Settings                  | $\sim$ | Type Of Office *                                                         |                                               |    | ~ |
| My Team                            |        |                                                                          |                                               |    |   |
|                                    |        | Pincode *                                                                | Billing                                       |    |   |
|                                    |        | State *                                                                  | Manufacturing<br>Service Center<br>Godown     |    |   |
|                                    |        | Town/City/District *                                                     |                                               |    |   |
| Sk GeMmy                           |        | Flat/Door/Block No *                                                     |                                               |    |   |

| 70% |                                                                  |                                                                                                    |
|-----|------------------------------------------------------------------|----------------------------------------------------------------------------------------------------|
|     | Road/Street/Post Office                                          |                                                                                                    |
|     | E-mail verification is<br>Area/Locality * authenticate/ validate | required to<br>address updation                                                                                                    |
|     | Contact Number * 🛈                                               |                                                                                                    |
|     |                                                                  | This number will be published on GeM Artifacts (such as Contract<br>and Invoice) for helping the Buyer communicate with the Sellers<br>post contract |
|     | Email Id *                                                       |                                                                                                    |
|     | Verify Email Id *                                                |                                                                                                    |
|     |                                                                  | SEND OTP                                                                                                    |
|     | GSTIN                                                            | Click here to receive OTP                                                                                                    |

| 70%         | Flat/Door/Block No *                | Meppad                                                                                                    |
|-------------|-------------------------------------|----------------------------------------------------------------------------------------------------|
|             | Name of Premises/ Building/ Village |                                                                                                    |
|             | Road/Street/Post Office             |                                                                                                    |
|             | Area/Locality *                     |                                                                                                    |
|             | Contact Number * ①                  | STATES FAI                                                                                                    |
|             |                                     | This number will be published on GeM Artifacts (such as Contract<br>and Invoice) for helping the Buyer communicate with the Sellers<br>post contract |
|             | Email Id *                          | S                                                                                                    |
|             | GSTIN                               |                                                                                                    |
| S Ask GeMmy | Click here to proceed               | CREATE                                                                                                    |

| My Company            | ^        | Key Person Validation                                                                                                    | i mormation as per li k records.       |
|-----------------------|----------|----------------------------------------------------------------------------------------------------|----------------------------------------|
| Company Profile       |          |                                                                                                    |                                        |
| REQUIRED *            |          | ITR Type                                                                                                    | Assessment Year                        |
| PAN Validation        | 0        | For Comparise other than comparise (atomic examples of the instance or provide the instance of the instance of | 2 0 1 6 - 1 7 Year                     |
| Company Details       | 0        | Part A-GEN GENERAL<br>Name                                                                                                    | PAN PAN                                |
| Office Locations      | 4        |                                                                                                    |                                        |
| Bank Accounts         | <b>A</b> | Company PAN                                                                                                    |                                        |
| Key Person Validation | <b>A</b> | Authorised Person Name * 🛈                                                                                                    |                                        |
| DPTIONAL              |          |                                                                                                    |                                        |
| ax Assessment 🛈       |          | ITR Type *                                                                                                    | ~                                      |
| ИSE                   |          | Assessment Year *                                                                                                    | ~~~~~~~~~~~~~~~~~~~~~~~~~~~~~~~~~~~~~~ |
| Startup               |          | , as easily from                                                                                                    |                                        |

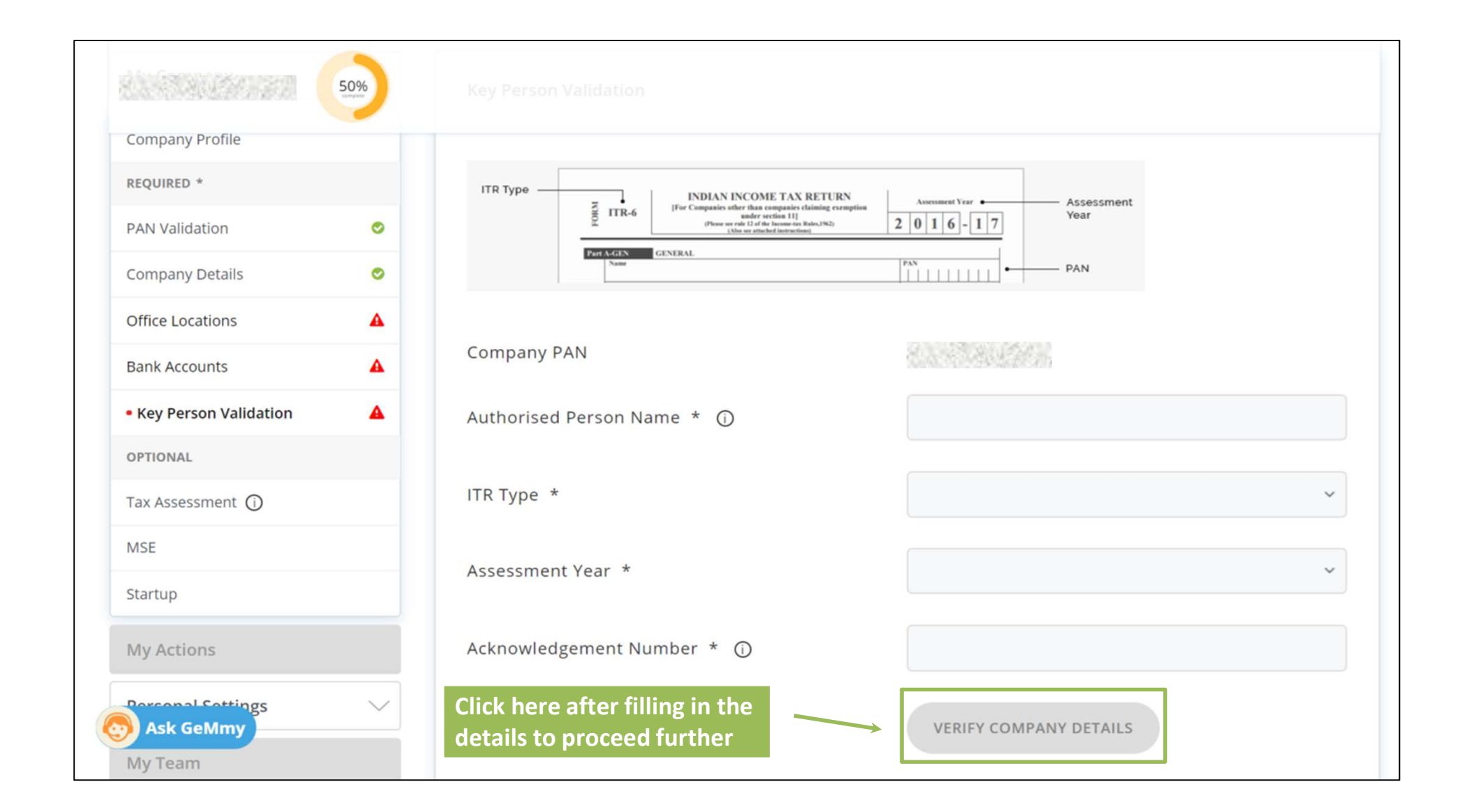

|                           | Location deta                           | ils saved successfully |     |
|---------------------------|-----------------------------------------|------------------------|-----|
| Bank Accounts             | Technology Study Centre /<br>Registered |                        |     |
| OPTIONAL                  |                                         |                        |     |
| Tax Assessment ① Click he | ere to proceed                          |                        | NEW |
| My Actions                | Office Name *                           |                        |     |
| Personal Settings         | Type Of Office *                        |                        | ~   |
| My Team                   |                                         |                        |     |
|                           | Pincode *                               | 6 digits               |     |
|                           | State *                                 |                        |     |
|                           | Town/City/District *                    |                        |     |
| Sk GeMmy                  | Flat/Door/Block No *                    |                        |     |

| 100.00093302255253555      | tongtete         | Fill                    | in your bank acco      | ount details           |      |                |        |
|----------------------------|------------------|-------------------------|------------------------|------------------------|------|----------------|--------|
| lease complete your profil | e to start trans | acting on GeM 🛕         |                        |                        |      |                |        |
| My Company                 | ^                | Bank Accounts           |                        |                        |      |                |        |
| Company Profile            |                  |                         |                        |                        |      |                |        |
| REQUIRED *                 |                  | SI.No IFSC Bank<br>Name | Bank Account<br>Number | Account Holder<br>Name | PFMS | ls<br>Primary? | ACTION |
| PAN Validation             | 0                |                         |                        |                        |      |                |        |
| Company Details            | 0                |                         | No                     | o accounts added.      |      |                |        |
| Office Locations           | 0                | Add New                 |                        |                        |      |                |        |
| Startup                    | 0                | IFSC Code *             |                        |                        |      |                |        |
| Bank Accounts              | <b>A</b>         |                         |                        |                        |      |                |        |
| OPTIONAL                   |                  | Bank Name *             |                        |                        |      |                |        |
| Tax Assessment 🛈           |                  |                         |                        |                        |      |                |        |
| MSE                        |                  | Bank Address *          |                        |                        |      |                |        |
| Ack Columy                 |                  |                         |                        |                        |      |                |        |

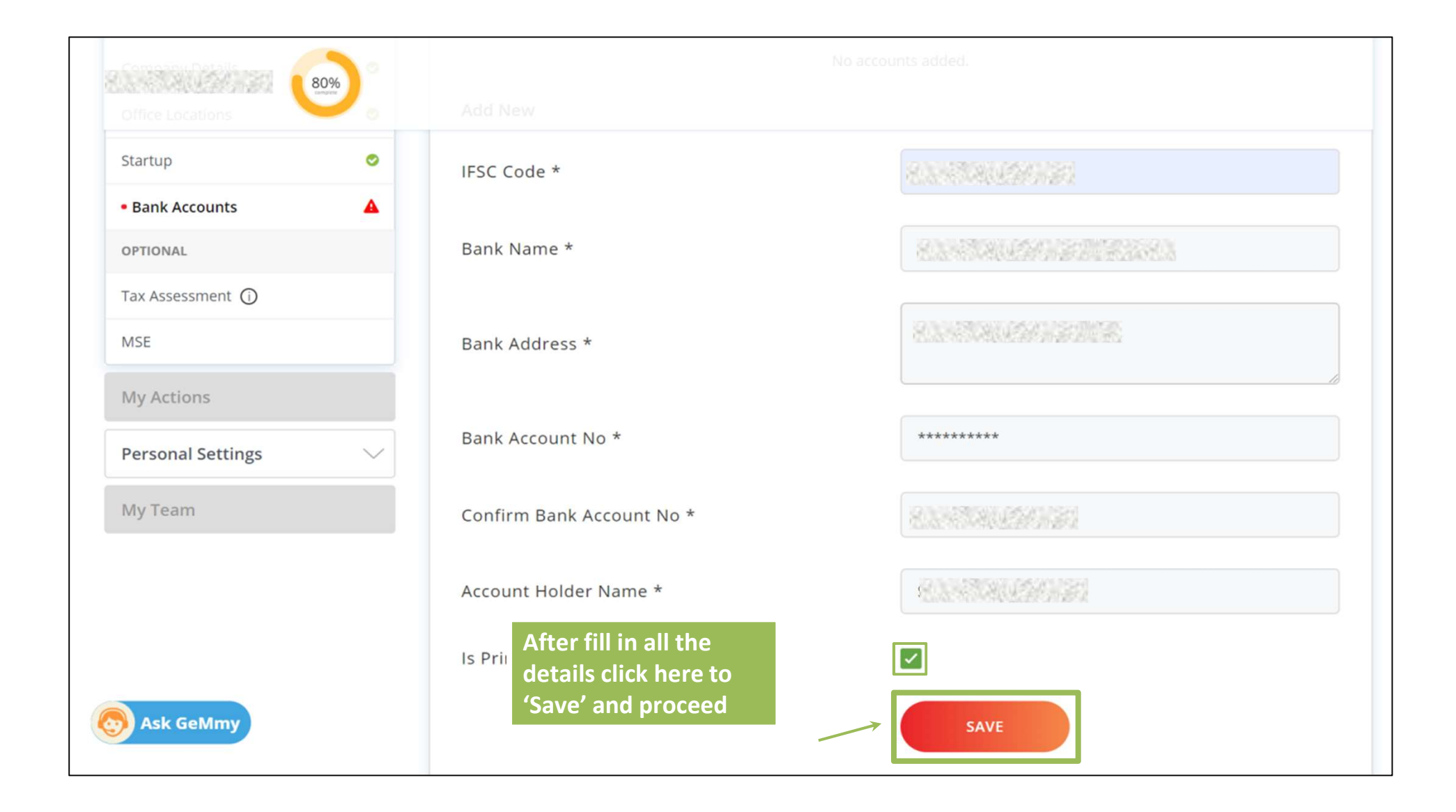

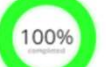

0

0

0

0

0

# Please read the instructions carefully and fill in the ITR Details

#### You have completed your profile. You can now create catalogue, fulfil orders and participate in Bids.

My Company

**Company Profile** 

**PAN** Validation

**Company Details** 

Office Locations

**Bank Accounts** 

Startup

**OPTIONAL** 

MSE

• Tax Assessment (i)

Ask GeMmy

**REQUIRED \*** 

Tax Assessment

ITR Type -

If you are a Proprietor exempted from filing ITR, please update and verfiy GSTIN of your Registered Office Location.

Fill the information on the grid below as per instruction given here. Information entered in the grid shall be validated with Income Tax database for correctness. Misleading or wrong information will lead to rejection of your registration with GeM.Select appropriate assessment year from the drop-down.For each of the assessment year enter the information on the subsequent columns as following:

- Acknowledgement No. for ITR Enter the correct Acknowledge No. in this field as submitted in the ITR 6.
- Sale/Gross Receipts of Business Net of returns and refunds and duty of taxes if any as submitted in Part A P&L
   1. A iv of ITR 6.
- Profit and gain from business or profession as submitted in Part B TI 2 iv of ITR 6.
- In case your date of incorporation is more than 24 months and your are not providing your ITR records then you will not be able to participate in Bids. Your turnover also will not reflect in the Market.

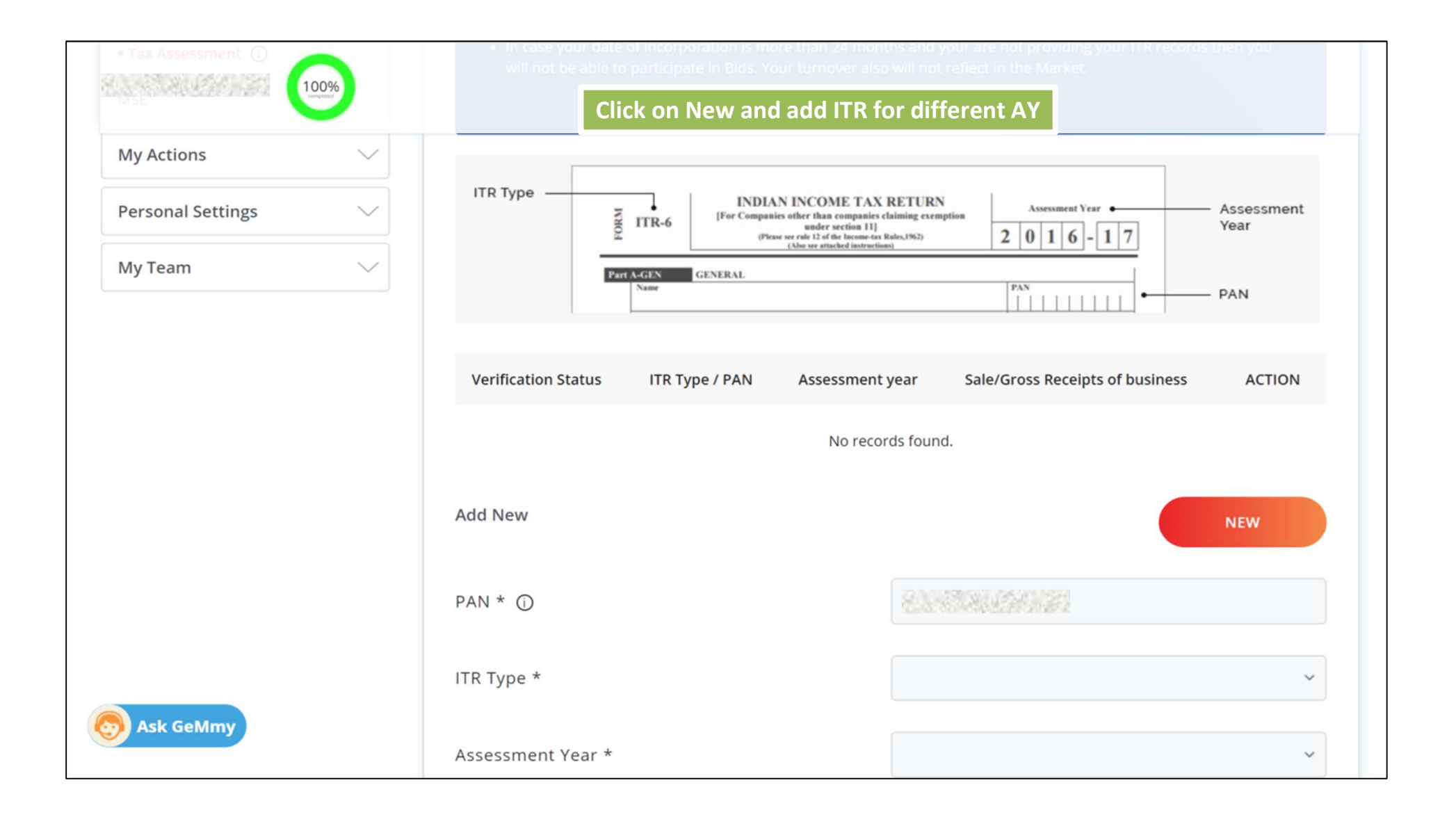

| 100%      | Add New                                             | NEW                                 |
|-----------|-----------------------------------------------------|-------------------------------------|
| S         | Select the ITR type- ITR-3, ITR-4, ITR-<br>5. ITR-6 | 808308069693                        |
| F         | For illustration we have selected ITR-5             | ITR-5 ~                             |
|           | Assessment Year *                                   | ~<br>                               |
|           | Acknowledgement number for ITR * 🛈                  | 2016-2017<br>2017-2018              |
|           | Profit and Gain from Business or Profession         | 2018-2019<br>2019-2020<br>2020-2021 |
|           | Sale/Gross Receipts of business * 🛈                 |                                     |
| Ask GeMmy |                                                     | CREATE                              |

| 100%      |                                             |                                                                                                    |
|-----------|---------------------------------------------|----------------------------------------------------------------------------------------------------|
| -         | PAN * ①                                     | EJAPS0276M                                                                                                    |
|           | ITR Type *                                  | ITR-5                                                                                                    |
|           | Assessment Year *                           | ×                                                                                                    |
|           | Acknowledgement number for ITR * ①          | 83870802020                                                                                                    |
|           | Profit and Gain from Business or Profession |                                                                                                    |
|           | Ο                                           | Rupees Two Lakhs Thirty Four Thousand Five Hundred and Sixty Six only                                                      |
|           |                                             |                                                                                                    |
|           | Sale/Gross Receipts of business * ()        | Rupees One Hundred and Twenty Three Crores Forty Five<br>Lakhs Sixty Seven Thousand Seven Hundred and Twenty Eight<br>only |
| Ask GeMmy | Click here to proceed<br>further            | CREATE                                                                                                    |

|                                         |               |                                                               | 🕓 1800-419-3436 🛛 🖂 helpdesk-gem[at]gov[dot]in 🔰 Need Help? 🔻 |
|-----------------------------------------|---------------|---------------------------------------------------------------|---------------------------------------------------------------|
| Government<br>Government<br>Marketplace |               | Dashboard Market 🔻 Orders Bids 🔻 Purchase F                   | Requisitions - Catalogue - 🔘 🕡 🖬 🖉 🗸 🗸 🗸 🗸 🗸                  |
|                                         | All Ca        | ategories v                                                   | Q                                                             |
| 1009                                    | <b>%</b>      | Your Profile is complete                                      |                                                               |
| You have completed your profil          | le. You can n | ow create catalogue, fulfil orders and participate in Bids.   |                                                               |
| My Company                              |               | Company Profile                                               |                                                               |
| Company Profile                         |               |                                                               |                                                               |
| REQUIRED *                              |               | Business / Organisation Type                                  | Proprietorship                                                |
| PAN Validation                          | 0             | Business / Organisation Name                                  | Protraining                                                   |
| Company Details                         | 0             | Date Of Incorporation (j)                                     | 03/02/2016                                                    |
| Office Locations                        |               | Are you a Startur 2                                           | Ver                                                           |
| Ask GeMmy                               | •             | Are you a Startup ?                                           | res                                                           |
| Startup                                 | ۲             | Are you registered with MSME as a Micro or Small Enterprise ? | Yes 💿 No                                                      |

|                                    |                |                                                                                                    | 🕒 1800-419-3436 🕴 🖂 helpdesk-gem[at]gov[dot]in 🌾 Need Help? 🔻                                                                                                    |
|------------------------------------|----------------|----------------------------------------------------------------------------------------------------|----------------------------------------------------------------------------------------------------|
| GeM<br>Government<br>e Marketplace | C              | Dashboard Market 🔻 Orders Bids 🔫                                                                                                    | Purchase Requisitions 👻 Catalogue 👻 🕡                                                                                                    |
|                                    | All Cat        | egories v                                                                                                    | Q                                                                                                    |
| 1009<br>June 10                    | 26             | On 100% completion , My act<br>Team and Personal Settings t<br>activated                                                                                     | ions, My<br>abs get                                                                                                    |
| You have completed your profil     | le. You can no | w create catalogue, fulfil orders and participate in                                                                                                    | Bids.                                                                                                    |
| My Company                         | $\sim$         |                                                                                                    |                                                                                                    |
| My Actions                         | $\sim$         | ASSESSMENTS                                                                                                    | ASSESSMENT EXEMPTIONS                                                                                                    |
| Personal Settings                  | $\sim$         | CREATE NEW ASSESSMENT                                                                                                    |                                                                                                    |
| My Team                            | ~              | Vendor Assessment is only for OEMs. Reselle<br>like those having Rs.500 Crore or more turn o<br>are also exempted from Vendor assessment.<br>Policy Document | rs/Service providers are exempted from Vendor Assessment. Certain OEMs<br>over, OEMs like NSIC registered sellers, Central/State PSUs, ZED certified etc<br>Please see Policy Document for details |
| S Ask GeMmy                        |                |                                                                                                    |                                                                                                    |

| CATEGORIES                               | All Categories 🗸                                                         | Q                                                                           |    |
|------------------------------------------|--------------------------------------------------------------------------|-----------------------------------------------------------------------------|----|
| 100%                                     |                                                                          |                                                                             |    |
| You have completed your profile. You     | can now create catalogue, fulfil orders and partici                      | ipate in Bids.                                                              |    |
| My Company $\sim$                        | Change Business / Organisation Ty                                        | уре                                                                         |    |
| My Actions                               |                                                                          |                                                                             |    |
| Vendor Assessments                       | Kindly note that the change of Bus                                       | siness / Organisation type is allowed only once.                            |    |
| • Change Business / Organisation<br>Type | On updation of Business / Organis<br>profile. Please update accordingly. | sation Type, all verifications will have to be done again to complete sello | er |
| Close Account                            | Please complete OTP verification, by click                               | king the below button to proceed with change of constituition type.         |    |
| Personal Settings                        |                                                                          | GET OTP                                                                     |    |
| My Team                                  | /ou can change the                                                       |                                                                             |    |
| Ask GeMmy                                | ousiness/organisation type only o                                        | once                                                                        |    |

|                            | T00%              |                                                                              |                                                                                                    |
|----------------------------|-------------------|------------------------------------------------------------------------------|----------------------------------------------------------------------------------------------------|
| ou have completed your p   | rofile. You can r | ow create catalogue, fulfil orders and particip                              | pate in Bids.                                                                                                    |
| My Company                 | $\sim$            | Close Account                                                                |                                                                                                    |
| My Actions                 | ^                 |                                                                              |                                                                                                    |
| Vendor Assessments         |                   | If you close your account, your acco<br>account. In addition, all the second | ount will be closed permanently. You will not be able to login with this ary seller accounts will also be closed. |
| Change Business / Organise | ation Type        | To close your account permanently click o                                    | nc                                                                                                    |
| Close Account              |                   | CLOSE ACCOUNT                                                                |                                                                                                    |
| Personal Settings          | $\sim$            |                                                                              | Account can only be closed in case no                                                                             |
| 0                          |                   |                                                                              | catalogue is uploaded in the account                                                                              |

| My Company        | $\sim$ | Seller Profile | Vou constitut the collegedetails have |
|-------------------|--------|----------------|---------------------------------------|
| My Actions        | $\sim$ |                | You can view the seller details here  |
| Personal Settings | ~      | First Name     |                                       |
| Seller Profile    |        | Last Name      |                                       |
| Change Password   |        |                |                                       |
| Change Email      |        | Mobile         |                                       |
| Jpdate Mobile     |        | Email Id       |                                       |
| My Team           | $\sim$ |                |                                       |
|                   |        | Roles          | Primary Seller                        |

|                                     | All Categories ~ Q                                                                                 |
|-------------------------------------|----------------------------------------------------------------------------------------------------|
| 100%<br>                            |                                                                                                    |
| You have completed your profile. Yo | u can now create catalogue, fulfil orders and participate in Bids.                                 |
| My Company                          | Change Password                                                                                    |
| My Actions                          |                                                                                                    |
| Personal Settings                   | Please complete OTP verification, by clicking the below button to proceed with change of password. |
| Seller Profile                      |                                                                                                    |
| Change Password                     | Click here to receive OTP to<br>authenticate changes                                               |
| Change Email                        |                                                                                                    |
| Update Mobile                       |                                                                                                    |
| My Team                             |                                                                                                    |
| S Ask GeMmy                         |                                                                                                    |

| CATEGORIES               | All C              | ategories v                                       | Q                               |
|--------------------------|--------------------|---------------------------------------------------|---------------------------------|
|                          | 100%               |                                                   |                                 |
| ou have completed your p | profile. You can r | now create catalogue, fulfil orders and participa | ate in Bids.                    |
| My Company               | $\sim$             | You<br>Change Email                               | can update the e-mail here      |
| My Actions               | $\sim$             |                                                   |                                 |
| Personal Settings        | ^                  | Current Email ID                                  |                                 |
| Seller Profile           |                    | Email Id *                                        | Please enter your email address |
| Change Password          |                    | Verify Email Id *                                 | Please enter your email address |
| Change Email             |                    |                                                   |                                 |
| Update Mobile            |                    |                                                   | SEND OTP                        |
|                          | ~                  |                                                   |                                 |

|                              |        | Update Mobile   | You               | an edit t | he mobile number here |  |
|------------------------------|--------|-----------------|-------------------|-----------|-----------------------|--|
| My Actions                   | $\sim$ |                 |                   |           |                       |  |
| Personal Settings            | ~      | USER DETAILS    |                   |           |                       |  |
|                              |        | User Id         | S. S. S. S. W. S. | 32        |                       |  |
| Seller Profile               |        |                 |                   |           |                       |  |
| Change Password              |        | Mobile          | *****9999         |           |                       |  |
| Change Email                 |        | OPDATE MOBILE   |                   |           |                       |  |
| Update Mobile                |        | Mobile Number * |                   |           |                       |  |
| My Team                      | ~      | Verify Mobile * |                   |           |                       |  |
| nange Email<br>Jpdate Mobile |        | Mobile Number * |                   |           |                       |  |

|                                                              | 100%                  |                |                     |                     |                            |       |        |                         |        |
|--------------------------------------------------------------|-----------------------|----------------|---------------------|---------------------|----------------------------|-------|--------|-------------------------|--------|
| 00.0125-229 9808/10121 Nr. 311                               |                       |                |                     |                     |                            |       |        |                         |        |
| u have completed your                                        | r profile. You can no | ow create cata | logue, fulfil order | s and participate i | n Bids.                    |       |        |                         |        |
| ly Company                                                   | $\sim$                | User Lis       | t                   |                     |                            |       |        |                         |        |
| ly Actions                                                   | $\sim$                |                |                     |                     |                            |       |        |                         |        |
| 1                                                            | You can               | review tl      | ne list of          |                     |                            |       |        |                         |        |
| ersonal Settings                                             |                       |                |                     |                     |                            |       |        |                         |        |
| ersonal Settings<br>Iy Team                                  | users he              | re             |                     |                     |                            |       |        |                         |        |
| ersonal Settings<br>ly Team                                  | users he              | si.No          | Name                | User Id             | Roles                      | Email | Mobile | Status                  | Action |
| ersonal Settings<br>ly Team<br>User List<br>d Secondary User | users he              | sl.No          | Name                | User Id             | Roles<br>Primary<br>Seller | Email | Mobile | <b>Status</b><br>Active | Action |

|                                      | All Categories ~                                                  | Q                                                     |
|--------------------------------------|-------------------------------------------------------------------|-------------------------------------------------------|
| 100%                                 |                                                                   |                                                       |
| You have completed your profile. You | ou can now create catalogue, fulfil orders and participate in Bid | s.                                                    |
| My Company                           | Add Secondary User                                                |                                                       |
| My Actions                           | <u> </u>                                                          |                                                       |
| Personal Settings                    | Email ID *                                                        | S                                                     |
| My Team                              | Select Roles * ①                                                  | Select                                                |
| User List                            | You can add secondary                                             | Can Participate in Bid/RA                             |
| Add Secondary User                   | user and define roles                                             | Can Create Catalog                                    |
|                                      | nere                                                              | Can Manage Order Fulfillment                          |
| Sk GeMmy                             |                                                                   | Can Participate In Purchase Requisition 0 / 4 checked |
|                                      |                                                                   |                                                       |

| and de talen and an                    |                   |                    |                                                        |
|----------------------------------------|-------------------|--------------------|--------------------------------------------------------|
| ou have completed your p<br>Ay Company | rofile. You can r | Add Secondary User | You can choose more than                               |
| My Actions                             | $\sim$            |                    | one role for secondary user                            |
| Personal Settings                      | $\sim$            | Email ID *         | shaifali.diwakar@yahoo.com                             |
| My Team                                | ^                 | Select Roles * 🛈   | 2 Checked ~                                            |
| User List                              |                   | Choosen Roles      | Can Participate in Bid/RA,Can Manage Order Fulfillment |
| Add Secondary User                     |                   | Click here to proc | ceed Add User                                          |
|                                        |                   |                    |                                                        |

| 100%<br>You have completed your profile | e. You can r | User successfully invited and activation of the successfully invited and activation of the successfully invited | The activation link will be sent to the<br>secondary user's email.<br>Once they activate the account, list of users<br>will start reflecting in t he User list tab. |
|-----------------------------------------|--------------|----------------------------------------------------------------------------------------------------|----------------------------------------------------------------------------------------------------|
| My Company                              | $\sim$       | Add Secondary User                                                                                                    |                                                                                                    |
| My Actions                              | $\sim$       |                                                                                                    |                                                                                                    |
| Personal Settings                       | $\sim$       | Email ID *                                                                                                    |                                                                                                    |
| My Team                                 | ^            | Select Roles * 🛈                                                                                                    | 2 Checked                                                                                                    |
| User List                               |              | Choosen Roles                                                                                                    | Can Participate in Bid/RA,Can Manage Order Fulfillment                                                                                                    |
| Add Secondary User                      |              |                                                                                                    | ADD USER                                                                                                    |

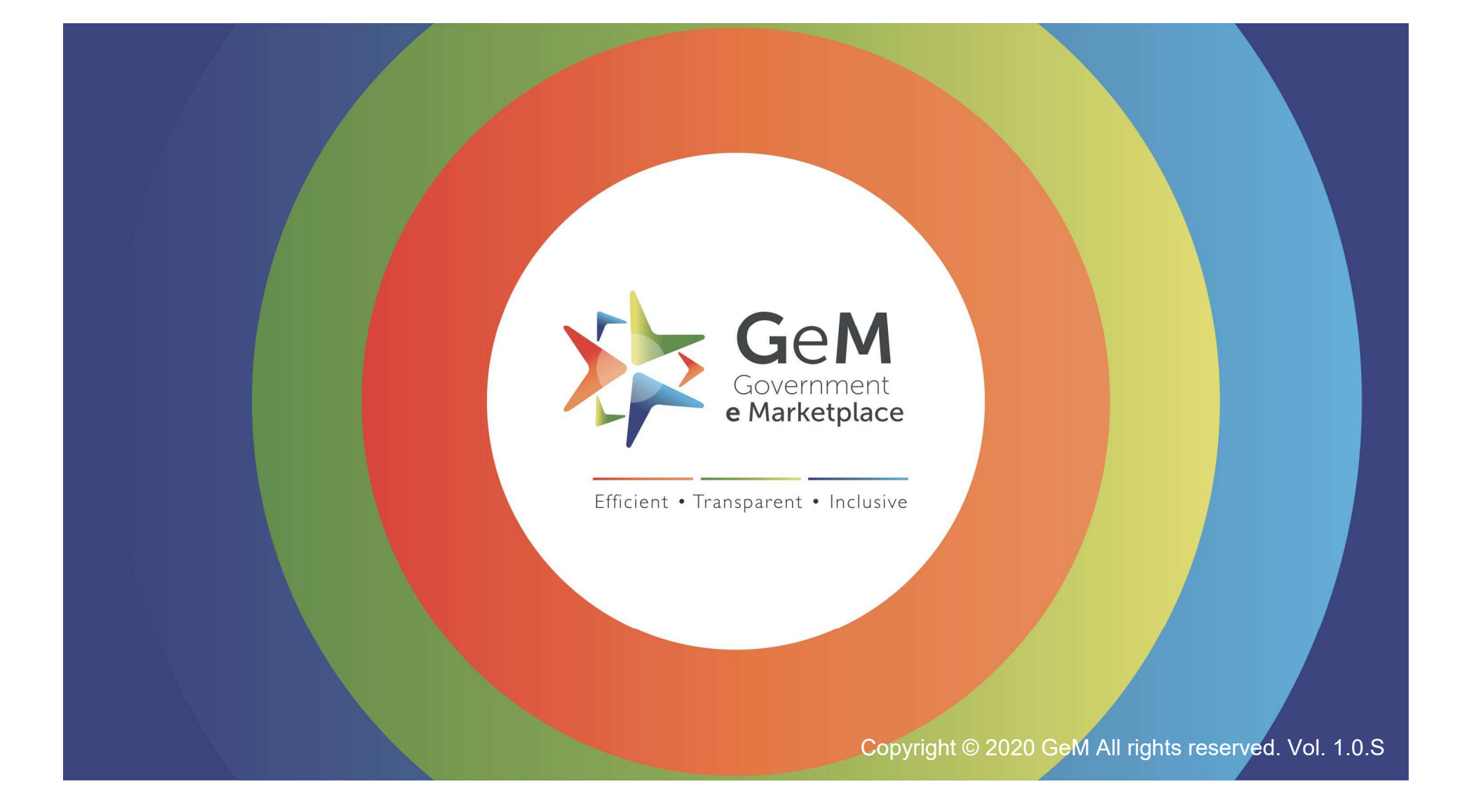